## 

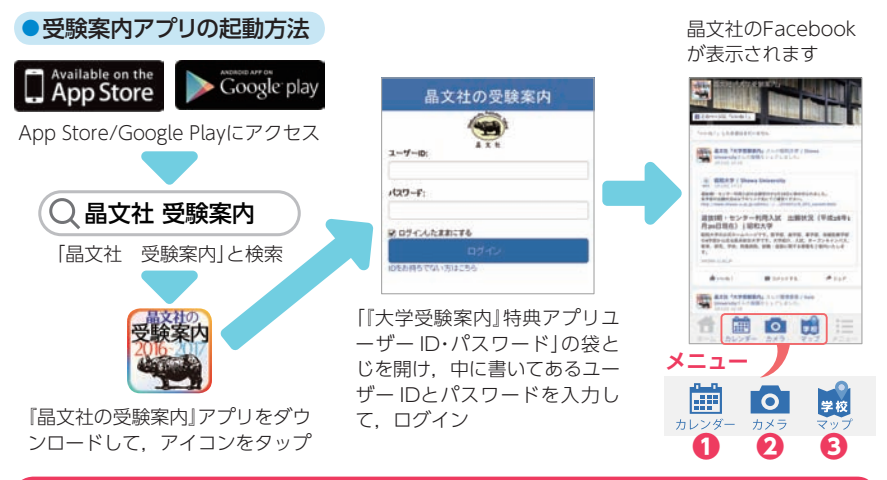

## 受験案内アプリでできること

受験したい大学・学部・入試方式を選択すると……出願期間から試験日, 合格発表,入学手続きまでが一覧できるカレンダーが自動的に作成され ます。また,試験日などはGoogleカレンダーと同期することができます。

大学名,都道府県,日にちから春休み(3~5月)に開催されているオー プンキャンパスを検索できます。検索されたオープンキャンパスは一覧 表とカレンダー形式で閲覧可能。一覧表はGoogle mapと大学HPにリ ンクしています。

大学名,都道府県,日にちから夏休み(6~9月)に開催されているオー プンキャンパスを検索できます。検索されたオープンキャンパスは一覧 表とカレンダー形式で閲覧可能。一覧表はGoogle mapと大学HPにリ ンクしています。

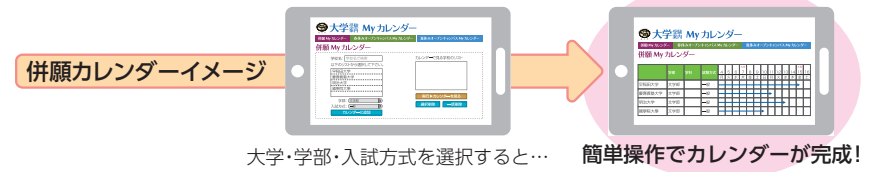

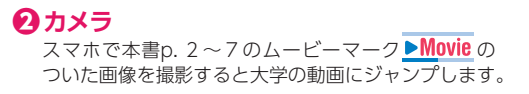

① カレンダー

大学Myカレンダー

併願Myカレンダー

春休み オープンキャンパス

Myカレンダー

夏休み

オープンキャンパス Myカレンダー

1 🗰 🖸 🖽 🗄

## **③**マップ

本誌で紹介しているすべての大学が 地図上に表示されます。さらに現在 地から大学までの経路もわかります。